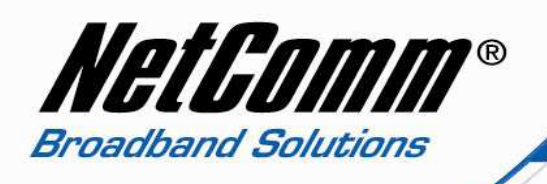

## **Generic VoIP Setup Guide**

Before start configuring this unit for VoIP, you need to some information from your VSP (VoIP Service Provider) such as:

- VoIP Phone Number or Username
- VoIP Password
- Codec (For most of the service provider in Australia it is G729)
- SIP proxy address
- SIP proxy address
- Register Expire Time

Once you have get the information listed above from your VSP then you can follow these steps to configure your V90 for VoIP.

1. Navigate to <u>http://192.168.1.11</u> and press enter.

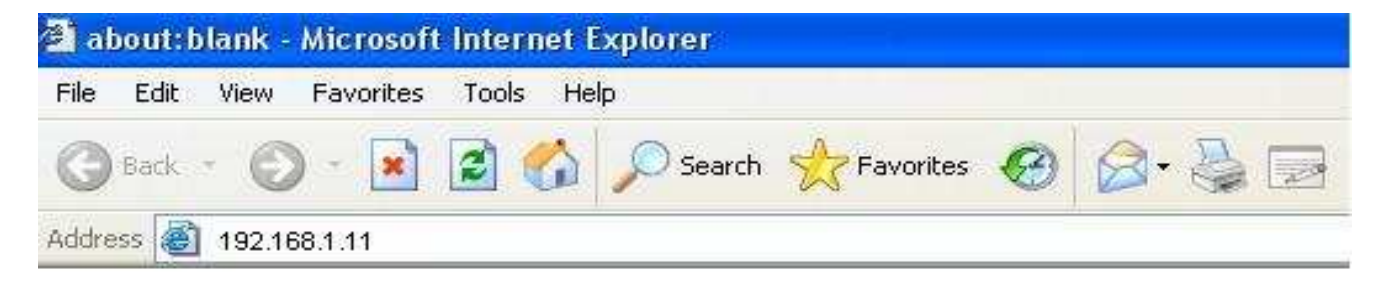

2. Enter "admin" for both username and password when prompted.

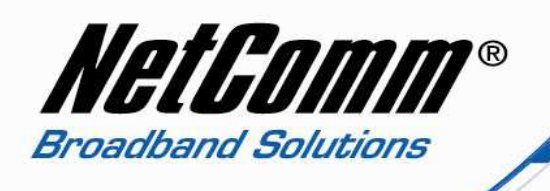

3. The main configuration page of the V90 will open. Select "Configuration" from the options on the left hand side.

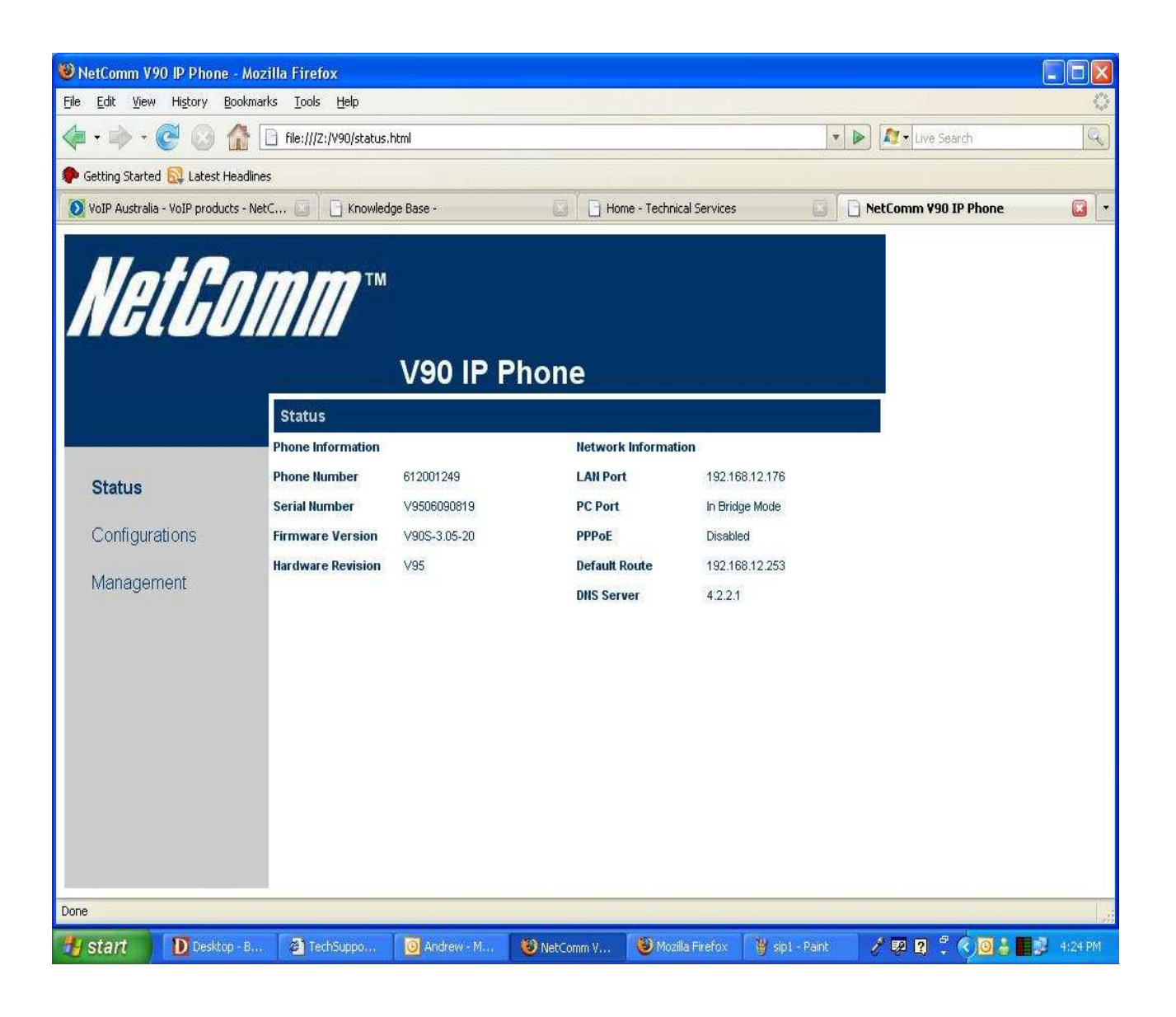

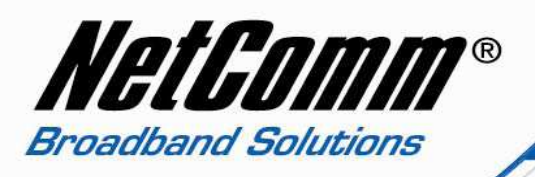

4. Now click on "Call setting" and then type in the following information.

- Phone Number ٠
- VoIP Phone Number VoIP Phone Number
- Display Number ٠
- Auth. ID ٠
- Auth. Password ٠
- VoIP Phone Number VoIP Password
- SIP proxy •
- SIP registrar • Domain Address •
- As per your VoIP Service Provider As per your VoIP Service Provider
- - As per your VoIP Service Provider

| 🕲 NetComm V                                                                      | 0 IP Phone - Mozil                                                                   | la Firefox                                                                                                    |                |                                   |                                                                      |                                         |                 |                    |
|----------------------------------------------------------------------------------|--------------------------------------------------------------------------------------|----------------------------------------------------------------------------------------------------|----------------|-----------------------------------|----------------------------------------------------------------------|-----------------------------------------|-----------------|--------------------|
| File Edit View History Bookmarks Tools Help                                      |                                                                                      |                                                                                                    |                |                                   |                                                                      |                                         |                 | 0                  |
|                                                                                  |                                                                                      |                                                                                                    |                |                                   |                                                                      |                                         | 🔹 🕨 🔊 Live Se   | sarch 🔍            |
| P Getting Starte                                                                 | d 🔯 Latest Headlines                                                                 |                                                                                                    |                |                                   |                                                                      |                                         |                 |                    |
| 🔘 Broadband So                                                                   | lutions Australia - NetCi                                                            | o 🞑 📔 🔂 Knowledg                                                                                                    | je Base -      | 0 H                               | ome - Technical                                                      | Services [                              | 🗿 📄 NetComm ¥90 | IP Phone 🛛 🔯 🔹     |
| MG                                                                               |                                                                                      | Call Settings<br>Phone Number<br>Display Name                                                                                           | V90 IP I       | Phone                             | n the Phone<br>r or SIP                                              | Advanced Settings>><br>Media Settings>> |                 |                    |
| Status<br>Configu<br>Prefe<br>Netw<br>Call 1<br>Phor<br>Save<br>Disc:<br>Manager | rations<br>erence<br>ork<br>Settings<br>e Settings<br>Changes<br>ard Changes<br>nent | SIP Proxy<br>SIP Registrar<br>Home Domain<br>Authentication ID<br>Password<br>Backup Server<br>Call Forward Type<br>Call Forward Number | C Enable ODisa | Alias h<br>Type<br>proxy<br>regis | ere<br>in your SIP<br>rand<br>pranaddress<br>phone num<br>password o | ber or SIP alias<br>r SIP token here    |                 |                    |
| Done                                                                             |                                                                                      |                                                                                                    |                |                                   |                                                                      |                                         |                 |                    |
| 🐴 start                                                                          | Desktop                                                                              | 🧿 Inbox - Mi                                                                                                    | 🖉 TechSupp     | 10 NetComm                        | 100 V90                                                              | Configurin.                             | / 🤊 😨 🕄 🤇       | 0 🕾 🕹 🚺 🕄 11:47 AM |

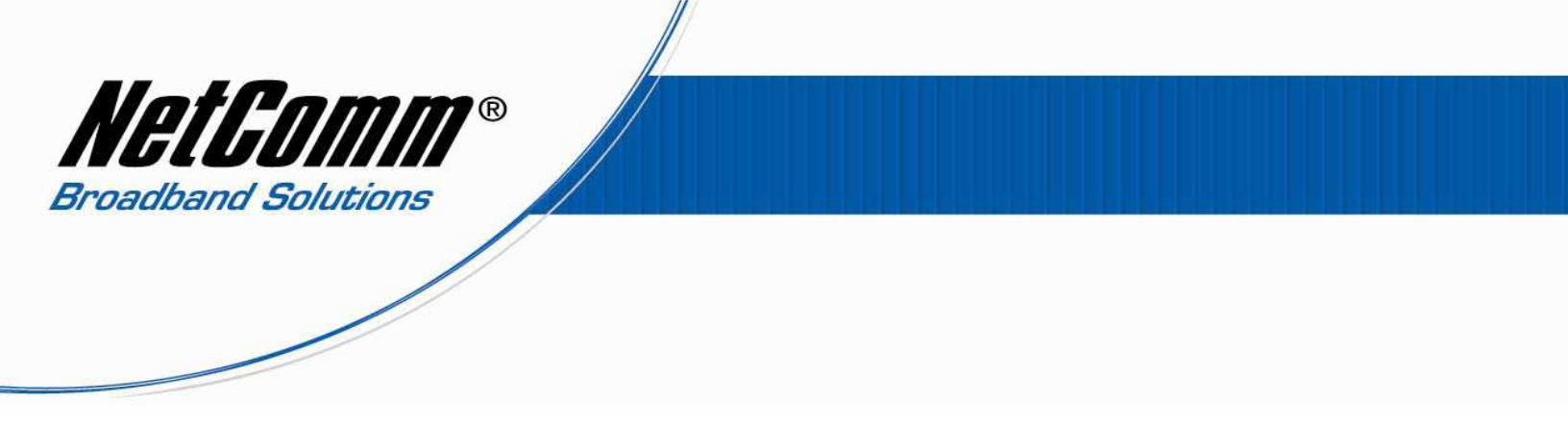

- 5. Select "Save changes" from the left options, to save the configuration settings.
- 6. Select "Management" then "Reboot" to restart the phone with the new configuration settings..